#### JAK NA TO - WINDOWS

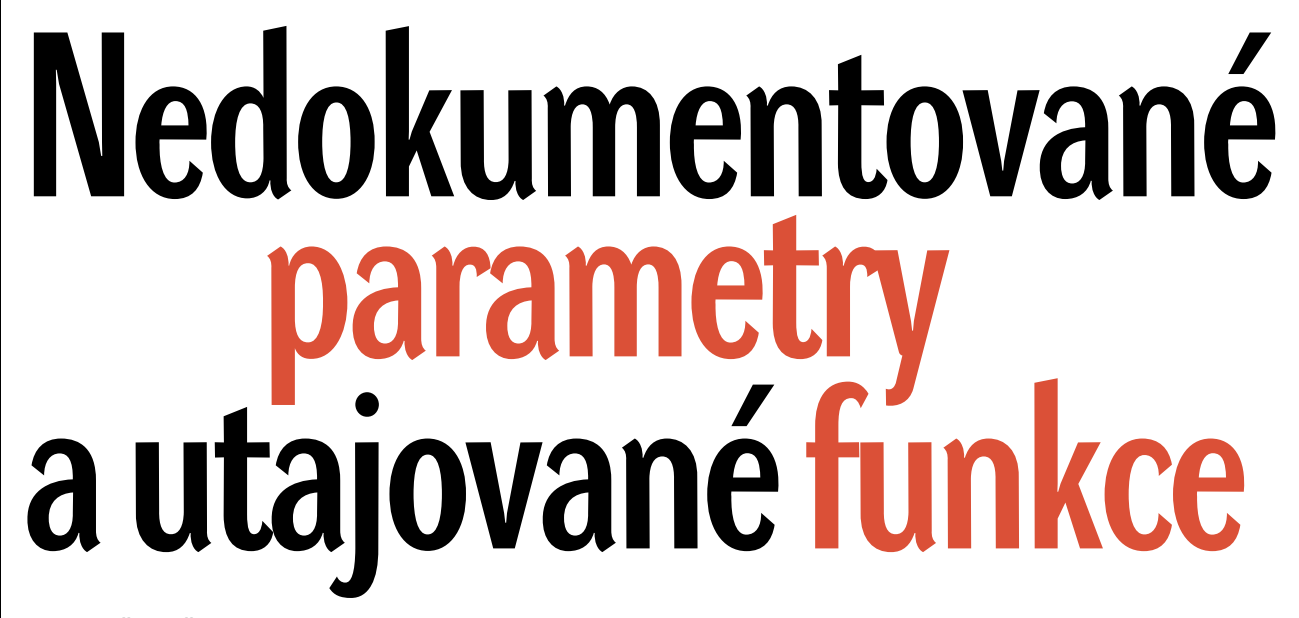

DAVID ČEPIČKA, THORSTEN EGGELING, CHRISTIAN LÖBERING

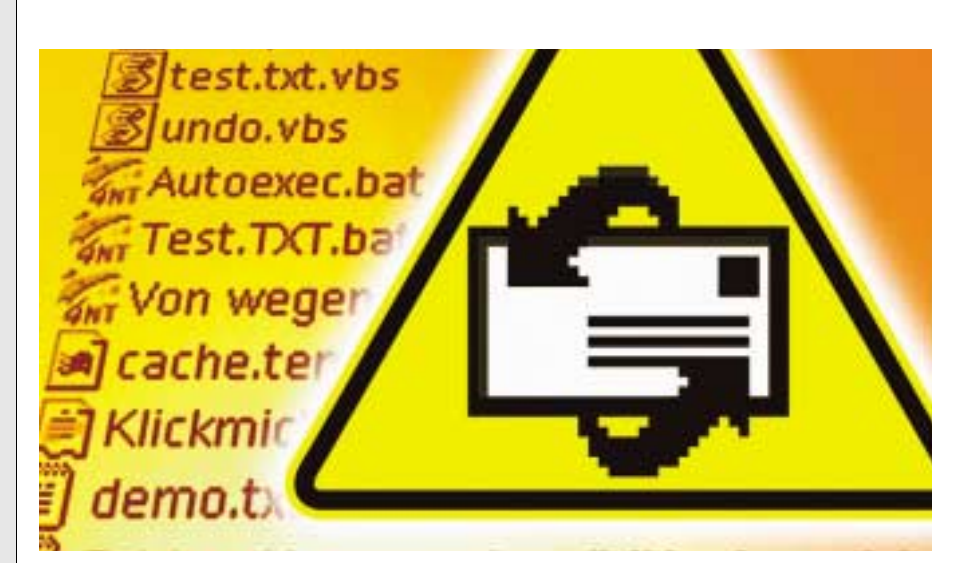

cete, aby se vám aplikační okno pro napsání e-mailu zobrazilo pouhým poklepáním na ikonu? Možná se budete podivovat, ale prakticky všechny programy se dají s pomocí malých triků spouštět tak, že se vám po jejich startu otevře právě to, co potřebujete. Odpovídající parametry, jejichž prostřednictvím toto všechno probíhá, jsou zčásti popsány v nápovědě k programu, často ale celá řada z nich zůstává nedokumentovaná. V následujících tipech si přečtete informace o možnostech spouštění velmi rozšířených programů, jako jsou Word, Excel, Outlook či Outlook Express, a to s využitím rozličných parametrů zadávaných na příkazový řádek. V dalších tipech poodkryjeme utajované funkce u aplikací jako jsou Access či Mozilla.

Námi zveřejněné přepínače se dají používat dvěma způsoby. Prvním z nich je možnost klepnout na *nabídku Start/Spustit* a sem zadat spouštěcí soubor aplikace, následovaný příslušným přepínačem. Druhou možností je vytvoření zástupců na pracovní ploše či v nabídce Start – tito zástupci budou již voláni názvem programu včetně příslušných parametrů. Naposledy zmíněné řešení je podle našeho názoru praktičtější.

# Rychle k poslednímu souboru

Na co jsme přišli: WINWORD.EXE umožňuje při svém spouštění zpracovat některé parametry zadané na příkazovém řádku. Ty většinou slouží k diagnostice programu v případě, že se při startu aplikace objevují nějaké chyby. Objevte dosud neznámé užitečné funkce Wordu, Excelu, Outlooku a jim podobných aplikací! Budete rovněž překvapeni, jak snadno se dá řada akcí provést daleko pohodlněji prostřednictvím nikde nedokumentovaných přepínačů.

Úplný přehled všech nám známých parametrů pro Word, Excel, Outlook, Access a Windows Media Player naleznete v článku v přehledných tabulkách. Pozornost je však třeba věnovat tomu, že některé přepínače fungují pouze u některých verzí či variant instalace zmíněné aplikace.

#### Další parametry slouží k opravení aplikace. Kompletní přehled všech parametrů naleznete v tabulce s názvem **MS Word: Přehled ar**gumentů zadavatelných na příkazový řádek.

**Využití:** Velmi praktické je kupříkladu použití argumentu **/m**. Podle nápovědy k Wordu slouží tento přepínač ke spuštění nějakého makra přímo při startu Wordu. My jsme ale zjistili, že je s jeho pomocí rovněž možné spustit interní příkazy Wordu.

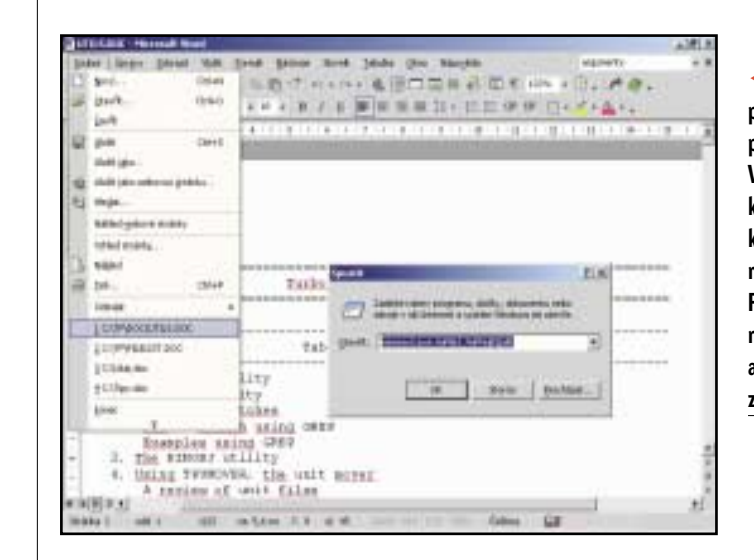

Jako příklad uvádíme automatické otevření naposledy upravovaného dokumentu při startu aplikace. To, jaký soubor má být spouštěn, si můžete nastavit prostřednictvím příkazového řádku, případně přes vytvořeného zástupce. Když v *nabídce Start* klepnete na položku *Spustit* a do políčka *Otevřít* zadáte příkaz **winword.exe /mFile1**, spustí se Word a automaticky otevře naposledy upravovaný dokument. V případě, že zadáte příkaz **winword. exe /mFile2**, otevře se při spuštění Wordu druhý ze seznamu naposledy otevřených souborů, takže v tomto případě ten napředposledy otevřený.

Používání těchto příkazů se dá zjednodušit vytvořením příslušných zástupců a jejich umístěním na pracovní plochu. K tomu účelu klepněte na pracovní plochu pravým tlačítkem myši a z kontextového menu vyberte příkaz *Nový/Zástupce* a do políčka pro umístění položky zadejte například příkaz "C:\Program Files\Microsoft Office\Office\Winword. exe" /mFile1. Kromě toho můžete přes další přepínač zároveň nastavit kurzor na to místo, kde jste při minulých úpravách dokumentu skončili. Příkaz

#### <cesta k Wordu>\winword.exe /mFile1

#### /mPřejítZpět

tedy otevře naposledy zpracovávaný soubor a v něm nastaví kurzor na naposledy upravované místo.

#### [EXCEL 97/2000/XP]

# **2** Užitečné funkce poskytované přepínači

Na co jsme přišli: On-line nápověda k Excelu nabízí seznam parametrů, které jsou pro tento účel k dispozici, a jak se mají používat. Pro Excel 97 a 2000 uvádí firma Microsoft tři přepínače, pro Excel XP čtyři. Tak existuje parametr **/e**, jenž spouští Excel bez otevření nového souboru, dále **/p <cesta>**, jímž se spouští Excel a zároveň se nastavuje složka uvedená za parametrem jako pracovní adresář. Parametr **/r <název souboru>** otevírá dokument

#### MS WORD: PŘEHLED ARGUMENTŮ ZADAVATELNÝCH NA PŘÍKAZOVÝ ŘÁDEK

| rgument                    | Význa             |
|----------------------------|-------------------|
| 1                          | Zabrař<br>změná   |
| <doplněk></doplněk>        | Spustí            |
| n                          | Spustí            |
| nfile <n></n>              | Spustí<br>v inter |
| n <název makra=""></název> | Spustí            |
| <šablona>                  | Spustí            |
| v                          | Spustí            |
| :                          | Spustí            |
| 1                          | Spustí            |
|                            | Spustí            |
| I                          | Funkce<br>žádné   |
| (                          | Spustí            |

#### MS EXCEL: PŘEHLED ARGUMENTŮ ZADAVATELNÝCH NA PŘÍKAZOVÝ ŘÁDEK

| 'e                                      | Spust                 |
|-----------------------------------------|-----------------------|
| embedded                                | Spust                 |
| 'n                                      | Spust                 |
| 0                                       | Donu<br>Klíč <b>H</b> |
| p <název složky=""></název>             | Nasta                 |
| r <název souboru=""></název>            | Otevř                 |
| ' <b>s</b> (v Excelu XP: <b>/save</b> ) | Spust<br>nástro       |
| ťt                                      | Spust                 |
| ï                                       | Spust                 |
| d                                       | Spust<br>Přesn        |
| regserver                               | Excel                 |
| unregserver                             | Excel                 |

WINDOWS

Spouštění prostřednictvím přepínačů: Většina programů má k dispozici argumenty, kterými se dají volat rozličné funkce. Použít je můžete přes nabídku Start/Spustit, anebo vytvořením zástupce pouze pro čtení. Nápověda pro Excel XP navíc uvádí přepínač **/save**, který Excel spouští v nouzovém režimu. Navíc ovšem existují zajímavé nikde nedokumentované parametry, kterými jsou **/t**, **/i**, **/m**, **/d** a **/s**.

**JAK NA TO** 

Využití: Při zadání příkazu excel.exe /t se spustí Excel, ovšem bez spuštění všech případných "AutoOpen" maker. To se stává užitečným, pokud si myslíte, že je v nějakém vašem makru chyba nebo je v něm virus. Při obvyklém spouštění aplikace se okno programu objeví ve velikosti, v jaké bylo naposledy zavřeno. Při použití přepínače /i přinutíte Excel, aby se otevřel v okně přes celou obrazovku, a to nezávisle na tom, v jak velkém okně byl Excel spuštěn naposledy. Při dalším otevření Excelu bez tohoto parametru se program otevře opět v okně o velikosti, v jaké bylo před použitím zmíněného parametru.

Za zmínku stojí i chování Excelu při použití parametru **/m**. V tomto případě se spustí Excel namísto se standardním sešitem, obsahují-

#### am

ňuje nahrání doplňků a globálních šablon. Kromě toho tento parametr rovněž zabraňuje ám v konfiguraci Wordu

#### í Word se zadaným doplňkem

í novou instanci Wordu a ignoruje makra AutoExec

í Word a otevře *<n>* souborů ze seznamu těch naposledy otevřených. Číslo *<n>* musí být rvalu 1–10

í Word se zadaným makrem a potlačí makra Autoexec

í Word s dokumentem založeným na zadané šabloně

í novou instanci Wordu s novým, prázdným dokumentem

í Word a Netmeeting

í Word bez uvítací obrazovky (*Splashscreen*). Funguje pouze u Wordu 2000 SR-1

í Word na pozadí a nastaví položky registru do původního stavu po instalaci

æ tohoto parametru je neznámá. Při jeho použití se Word vůbec nespustí, ale ani se neobjeví s chybové hlášení

í novou instanci Wordu pro DDE

#### Význam

tí Excel bez otevření nového dokumentu a bez uvítací obrazovky (Splashscreen)

ií vnořenou instanci programu. Okno aplikace se vůbec na monitoru neobjeví

tí Excel vytvoří nový sešit s jedním listem nazvaným Makro

tí Excel k tomu, aby se sám zaregistroval.

Ikey\_Current\_User\Software\Microsoft\Office\<název verze>\Excel se uloží do registru znovu

aví zadanou složku jako pracovní

e zadaný soubor v Excelu s ochranou proti zápisu

tí Excel v nouzovém režimu. Všechna nastavení, doplňky a uživatelem nadefinované panely ojů budou ignorovány

tí Excel bez maker Autoopen (pouze u verze 97/2000 v závislosti na Service Packu)

tí Excel v maximalizovaném okně (pouze u verze 97/2000 v závislosti na Service Packu)

tí Excel, a kurzor se přemění na přesýpací hodiny. Následně program zatuhne a neodpovídá. ná funkce tohoto parametru není známa

se znovu zaregistruje a potom ukončí

se odregistruje a potom ukončí

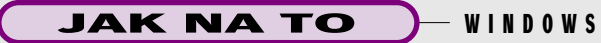

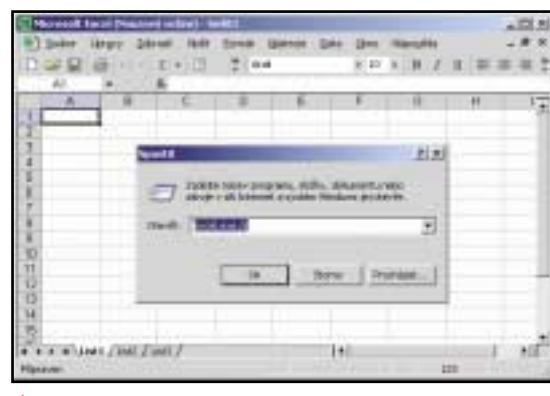

Diagnóza chvb: Při problémech s Excelem nejprve vyzkoušejte přepínač /s. Excel se jím spustí v nouzovém režimu, tzn. ve standardní konfiguraci a bez nainstalovaných doplňků

cím tři listy, pouze se sešitem obsahujícím jeden list s názvem Makro1. Ovšem s makrem jako takovým nemá název listu nic společného, jedná se skutečně pouze o prázdný list s tímto iménem. Hlubší smysl tohoto argumentu se nám však nepodařilo objevit.

Pozor při použití parametru /d, jenž je znám už od verze 3.0. Při jeho použití se sice Excel spustí, ale jediné, co můžete dělat, je

dívat se na přesýpací hodiny. Program totiž po spuštění okamžitě zatuhne, a jakákoliv snaha o práci v něm se setkává s nezdarem.

MS OUTLOOK: PŘEHLED ARGUMENTŮ ZADAVATELNÝCH NA PŘÍKAZOVÝ ŘÁDEK Argument Význam /folder Spustí program bez zobrazeného panelu Outlooku /select <cesta ke složce> Zobrazí obsah zadané složky Zobrazí okno pro napsání nové e-mailové zprávy /c ipm.note /c ipm.post Zobrazí okno pro napsání nového diskusního příspěvku /c ipm.appoi Zobrazí okno pro napsání nové události /c ipm.task Zobrazí okno pro zapsání nového úkolu /c ipm.contact Zobrazí okno pro zapsání nového kontaktu /c ipm.activity Zobrazí okno pro vytvoření nové položky deníku /c ipm.stickynote Zobrazí okno pro zapsání nové poznámky /checkclient Kontrola, zda je aplikace nastavena jako standardní pro zpracování elektronické pošty, diskusních příspěvků a kontaktů (pro verze 98/2000/XP) /m <e-mailová adresa> Vloží e-mailovou adresu /a <cesta a název souboru> Vytvoří novou zprávu se zadaným souborem jako přílohou Nastaví standardní zobrazení Outlooku /CleanViews /ResetFolders Vrátí zpět chybějící složky /ResetOutlookBa Vrátí zpět panel Outlooku /No Preview Zruší zobrazování náhledového okna a odstraní tuto funkci i z menu Zobrazit /CleanSchedPlus Odstraní všechna data Schedule+ ze serveru a umožní použití a zobrazení informací z kalendáře Outlooku pro všechny uživatele Schedule+ 1.0 Odstraní standardní klíč aplikace v registru a znovu jej vytvoří /Cleanprofile Spustí Outlook s novým prázdným PST souborem /Cleanpst /Safe Spustí Outlook bez všech rozšíření, náhledového okna a upravených panelů nástrojů /Recycle Použije existující okno k otevření zadané složky. Nejčastěji se tato volba používá s parametry /explorer nebo /folder /Explorer Otevře nové okno v zobrazení typu Průzkumník (navigační lišta je zapnuta) /Folder Otevře nové okno v zobrazení typu Složka (navigační lišta není aktivní) /Profiles Zobrazí při startu dialogové okno pro výběr profilu nezávisle na nastaveních v menu Nástroje/Možnosti /Profile <název profilu> Načte zadaný profil /s <jméno souboru> Otevře daný soubor se zástupci složek (soubory FAV) Vytiskne zadaný soubor pošty (soubor MSG) /p <jméno souboru> /Embedding <jméno sou Otevře soubor MSG jako OLE vnořený. Standardní argument pro příkazový řádek OLE /c <třída> Vytvoří nový prvek zadané třídy zpráv /resetfolderna Přeloží názvy složek do jazyka klienta /Cleanfinders Odstraní výsledky hledání z Microsoft Exchange Server Store /f <jméno souboru> Otevře zadaný soubor typu MSG Znovu obnoví všechny klíče v registru, aniž by bylo nutné celou aplikaci znovu instalovat. /Regserver Tato nastavení jsou uložena v souboru SRG, jenž leží ve stejné složce jako program Outlook Odstraní z registru všechny klíče týkající se Outlooku. Po použití tohoto parametru je třeba /Unregserver zadat příkaz obsahující parametr /Regserver.

Parametr /s spustí Excel 97/2000/XP v nouzovém režimu, tedy bez všech nainstalovaných doplňků a bez načtení uživatelské konfigurace z registru. U Excelu XP má stejnou funkci i parametr /save. Tato volba vám může být užitečná tehdy, když se vám program spouští špatně, anebo když se během práce objevují chyby způsobené poškozením právě uživatelské konfigurace. Takto se dají zmíněné chyby snadno obejít. Pro opravu a diagnostiku chyb se dají rovněž použít přepínače /o a /regserver. Těmi můžete Excel přinutit, aby se pokusil opravit a načíst standardní konfiguraci. Kompletní přehled všech parametrů naleznete v tabulce s názvem MS Excel: Přehled argumentů zadavatelných na příkazový řádek.

# [OUTLOOK 97/98/2000/XP] 3 Utajované spouštěcí mechanismy

Na co jsme přišli: Outlook je poměrně mohutný program, který v sobě shromažďuje celou řadu funkcí – e-mailového klienta, kalendář, poznámkový blok, deník a adresář pro správu kontaktů. Některé moduly se z tohoto programu dají volat zvlášť. V nápovědě k programu naleznete bohužel pouze kusé informace. Zcela jasno však budete mít po prozkoumání naší tabulky MS Outlook: Přehled argumentů zadavatelných na příkazový řádek. Až budete v tabulce uvedené parametry zkoušet, mějte na vědomí, že ne každý argument v každém režimu funguje, popřípadě má nějaký smysl. Řada přepínačů má nějakou funkci pouze tehdy, když Outlook pracuje v tzv. Corporate režimu, tzn. společně s nějakým serverem, na němž běží MS Exchange.

Využití: Většinu parametrů pro Outlook využijete při opravě aplikace, dále při diagnostice chyb a údržbě často používaných služeb. Bezesporu zajímavé budou pro každého uživatele Outlooku funkce spojené s parametrem /c. Tak například příkazem /c ipm.task vyvoláte okno pro vytvoření nového úkolu, příkazem /c ipm.contact budete mít možnost přidat do adresáře nový kontakt. Vytvořením zástupce k souboru OUTLOOK.EXE, obsahujícího patřičný argument, se tak můžete dostat přímo k vámi požadované funkci.

Parametr /Cleanprofile se stává užitečný ve chvíli, když se chcete po provedení updatu Outlooku vrátit zpět k instalaci původní. Pak máte příležitost vytvořit nový profil bez toho, aby obsahoval balast z dřívější instalace. Parametr /Cleanviews nastaví původní standardní vzhled Outlooku, takže vám odpadne zdlouhavé pátrání v nejrůznějších položkách menu.

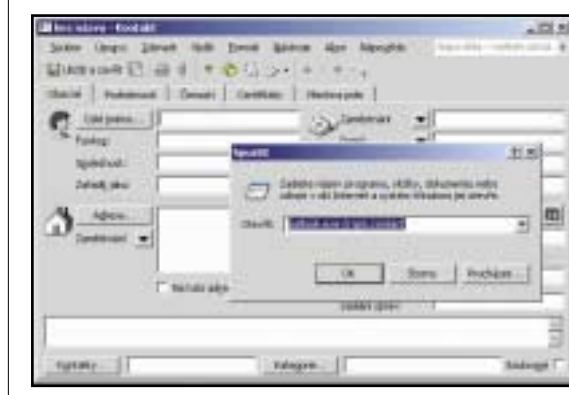

A Snadné spuštění: Použiite přepínač /c ve spojení s konkrétní volbou, čímž přímo vyvoláte konkrétní funkci Outlooku, například příkaz ipm.contact, který otevře formulář pro přidání nového kontaktu

Argument /Cleanfinders vám poslouží pro zvýšení přehlednosti, protože ze serveru s MS Exchange odstraní tam uložené informace o automatickém vyhledávání.

# **[OUTLOOK EXPRESS]** 4 Výběr identity při spuštění počítače

Na co isme přišli: Outlook Express dokáže spravovat několik identit. Tato funkce se hodí zvláště tehdy, pokud počítač užívá několik osob, které používají elektronickou poštu a adresář, a když na počítači nejsou vytvářeny uživatelské profily. Outlook Express prostřednictvím identit přidělí každému uživateli jedinečnou konfiguraci elektronické pošty, takže ten vidí pouze poštu ve svojí schránce a pouze jím vytvořené položky v adresáři. Novou identitu lze vytvořit, případně již založené identity upravovat přes menu Soubor/Identity/Správa identit. Menu Soubor/Přepnout identitu můžete použít, když by někdo jiný chtěl rovněž použít Outlook Express.

V praxi má tento způsob práce s identitami svá omezení. Windows totiž vždy název naposledy použité identity uloží do registru. To má za následek skutečnost, že po spuštění Outlook Expressu se tato identita automaticky otevře, i když na něm chce pracovat uživatel, který má identitu jinou. A i když je přístup do jednotlivých identit chráněn heslem, v tomto případě zadání hesla odpadá. Heslo je vyžadováno pouze při nastavení identity přes menu Soubor/Přepnout identitu.

Výše popsaná "zrada" v programu se však přesto dá obejít prostřednictvím tohoto triku: Spusťte si Editor registru a přesuňte se v něm do klíče Hkey\_Current\_User\Identities. Zde smažte hodnoty Last Username, Last

# přihlášení do identity.

Využití: Jak již bylo uvedeno výše, jakmile chybějí v registru odpovídající hodnoty, musíte při spuštění programu vybrat některou z identit a zadat patřičné heslo. Bez správného hesla program nespustíte. Tím je Outlook Express chráněn před neoprávněným přístupem. Bylo by však dost otravné, kdy-

by se vždy po ukončení programu musely kvů li zabezpečení v registru mazat všechny výše zmíněné klíče. Daleko pohodlnější je použití našeho skriptu OE.VBS (700 B), který naleznete NA NAŠEM CD. Po jeho spuštění se automaticky odstraní z registru všechny potřebné klíče a vzápětí se otevře Outlook Express. Samozřejmě kvůli chybějícím údajům se vždy nejprve objeví dialogové okno s výzvou pro přihlášení k některé z identit. Celý skript zůstává aktivní tak dlouho, do-

kud běží poštovní program. Po jeho skončení se opět vymažou znovu vytvořené údaje v registru, tak aby se při příštím otevření Outlook Expressu mohlo opět objevit již zmíněné dialogové okno pro přihlášení do identity, v tomto případě i bez použití skriptu.

Vvnucené přihlašování: Pokud **Outlook Express nenajde** v registru žádné informace o posledním přihlášeném uživateli. zobrazí dialogové okno pro přihlášení do identity. Jednotlivé uživatele vytvoříte přes "Správu identit

# [OUTLOOK EXPRESS] Nedokumentované parametry

Na co jsme přišli: Outlook Express se dá spouštět pomocí několika argumentů uvedených na příkazovém řádku. Ty ale v nápovědě k programu nenajdete. Patří sem přepínače /defclient, /mailurl, /mailonly, /mail, /newsurl, /news, /outnews a /newsonly. Využití: Řada uživatelů na svůj počítač instaluje pro účely testování několikero různých programů pro práci s elektronickou poštou. Po ně-

WINDOWS

#### User ID. Default User ID a Start **As.** Po spuštění Outlook Expressu se pak objeví dialogové okno pro

jaké době ale zjistí, že to nejsou ty pravé, a chtěií se znovu vrátit k Outlook Expressu. To většinou není žádný problém, pokud program pro odinstalování nastaví Outlook Express znovu jako výchozího e-mailového klienta. Pouze tehdy kupříkladu funguje odkaz mailto: na internetových stránkách korektně. Abyste mohli Outlook Express bez větších problémů skutečně nastavit znovu jako standardní aplikaci pro práci s elektronickou poštou, klepněte na nabídku Start/Spustit a do pole Otevřít napište příkaz:

**JAK NA TO** 

"C:\Program Files\Outlook Express\msimn.exe" /defclient

Samozřejmě pokud jste Outlook Express nainstalovali do jiné složky, nezapomeňte patřičně upravit cestu k němu. Nvní můžete velmi snadno napsat a odeslat e-mail přes příkazový řádek tak, že napíšete příkaz mailto:<e-mailová adresa>.

Dokonce i když nemáte Outlook Express nastaven jako standardní program pro práci s elektronickou poštou, máte možnost vytvořit nový e-mail přes příkazový řádek. Stačí k tomu zadat příkaz

#### "C:\Program Files\Outlook Express\msimn.exe" /mailurl:mailto:<e-mailová adresa>

I nyní se otevře aplikační okno pro napsání nové zprávy.

Posíláte často e-maily skupinám osob? I tento úkol se dá jednoduše zvládnout prostřed-

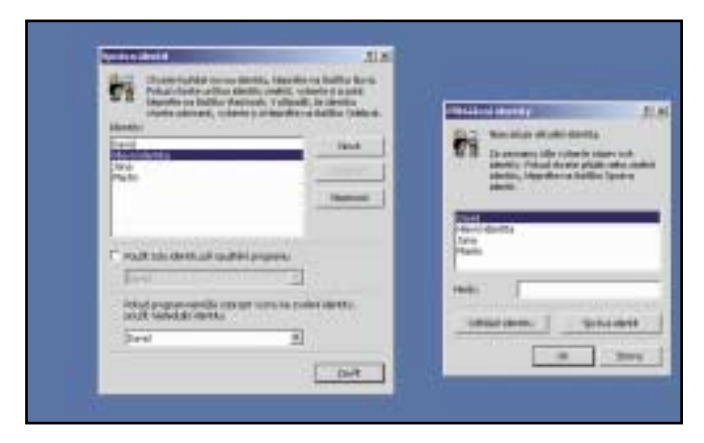

nictvím příkazového řádku. Doplňte za příkaz mailto: údaje podle následujícího schématu: <e-mailová adresa1>?subiect=<Předmět>&CC=

<e-mailová adresa2>: <e-mailová adresa3>&BCC= <e-mailová adresa4>;&body=<text zprávy>

Tímto příkazem vytvoří Outlook Express novou zprávu tak, že se otevře okno pro psaní nové zprávy, v němž budou všechny informace pro Předmět, Kopie a Slepá kopie, jakož i text zprávy již vyplněny.

Podobné argumenty lze použít i při práci s příspěvky z diskusních skupin. Po zadání příkazu news://news.microsoft.com/microsoft.public.cs.desktop se spustí Outlook Express a zobrazí danou diskusní skupinu, aniž JAK NA TO - WINDOWS

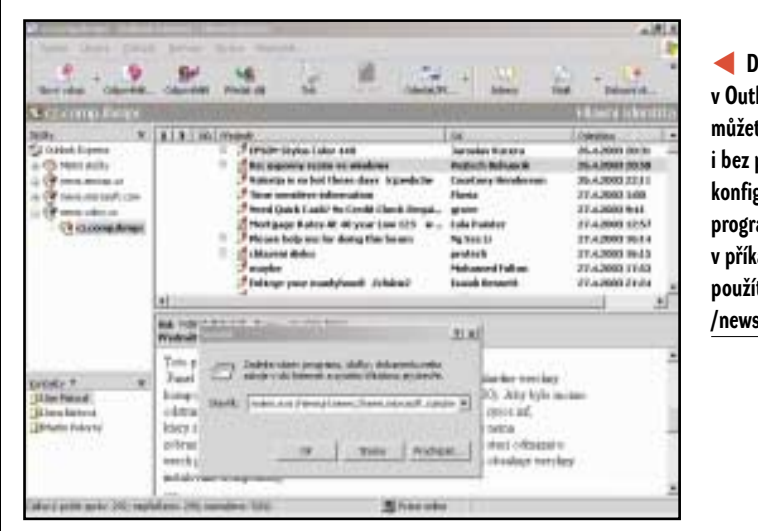

Diskusní skupiny v Outlook Expressu můžete prohlížet i bez předchozí konfigurace zmíněného programu. Stačí v příkazovém řádku použít přepínač /newsurl:news

byste museli zdlouhavě vytvářet svůj účet pro čtení diskusních příspěvků. Pokud nemáte Outlook Express nastaven jako standardní aplikaci pro čtení diskusních příspěvků, musíte použít následující příkaz

#### "C:\Program Files\Outlook Express\msimn.exe" /newsurl:news://<newsserver>/<diskusní skupina>

Další přepínače použitelné v aplikaci Outlook Expressu umožňují nastavit zobrazení Outlook Expressu při jeho spuštění. Tak přepínač /mail zajistí spuštění Outloook Expressu přímo ve složce *Doručená pošta*, parametr /news zajistí přepnutí přímo do standardně nastaveného účtu pro čtení diskusních příspěvků. Zmíněné přepínače vám budou samozřejmě užitečné hlavně v případech, kdy máte poštovních či diskusních účtů několik. Argument /mailonly spustí program v režimu Mail, tj. pouze pro práci s elektronickou poštou a podobně /outnews nastaví režim *News*, tj. spustí se pouze program pro čtení diskusních příspěvků.

#### [OUTLOOK EXPRESS A ADRESÁŘ WINDOWS] 6 Další speciální funkce

Na co jsme přišli: Když v panelu nástrojů Outlook Expressu klepnete na tlačítko Adresy, spustí se program Adresář. V něm vidíte všechny kontakty zadané právě přihlášenou identitou a dále všechny ostatní kontakty. Adresář se však také dá spustit nezávisle na Outlook Expressu. Klepněte na nabídku Start/Spustit a do políčka Otevřít zadejte příkaz wab. Program Adresář (WAB.EXE) však skrývá ještě několik dalších tajemství. Po zadání příkazu wab /? se vám zobrazí dialogové okno s několika argumenty zadavatelnými na příkazový řádek, kupř. /Open či /New. Program WAB.EXE však umožňuje i zadání jiných nikde nedokumentovaných parametrů: /All, /Find, /Vcard, /Certificate, /LDAP, /FirstRun a konečně /ShowExisting, jak se ostatně můžete přesvědčit sami, když si otevřete soubor WAB.EXE v nějakém hexadecimálním editoru.

Využití: Při standardním nastavení má Adresář všechny kontakty vytvořené v Outlook Expressu všemi existujícími identitami uloženv v jednom WAB souboru. Ve Windows 2000 a XP se tento soubor nachází ve složce C:\Documents and Settings\<uživatelské iméno>\Data aplikací\Microsoft\Address Book. Po otevření tohoto souboru vám Adresář umožní prohlédnout vždy pouze položky zadané aktuálně nastavenou identitou. Po změně identity použije sice Adresář tentýž soubor, ovšem opět zobrazí položky zadané pouze touto identitou. Existuie však rovněž možnost zobrazení všech kontaktů všech identit. Stačí pouze při spouštění souboru WAB. EXE přidat parametr /All.

Prostřednictvím dalších nikde nedokumentovaných parametrů se dají využít i další funkce, které však v grafickém prostředí Windows nemají zase až tak velký význam. Pro toho, kdo používá ne jeden WAB soubor, ale několik, budou zajímavé argumenty **/New** a **/Open**.

Přímo na hledání osob: Spuštění Adresáře příkazem wab /find přes nabídku Start/Spustit vás přesune bez oklik přes panely nástrojů či nabídky přímo do dialogového okna pro vyhledávání osob

| Při spuštění Adresáře s parametrem /New se     |
|------------------------------------------------|
| otevře dialogové okno, v němž máte možnost     |
| nastavit jméno a umístění pro nový vámi vy-    |
| tvářený WAB soubor. Parametr <b>/Open</b> vám  |
| umožní otevřít libovolný WAB soubor. Je ale    |
| třeba dodat, že jednodušší cestou je pouhé po- |
| klepání na tento soubor v Průzkumníku.         |

Kdo často v **Adresáři** používá funkci *Najít osoby*, tomu se bude jevit jako užitečný parametr **/Find**. Spuštění **Adresáře** s tímto parametrem vám toto dialogové okno otevře okamžitě. Zbylé parametry se budou hodit pouze ve zvláštních případech. Tak argument **/Vcard <název souboru>** otevře daný VCF soubor a umožní jeho obsah importovat do **Adresáře**. Podobný význam má argument **/Certificate**, který umožní import souborů P7C, P7B a CER.

### **INTERNET EXPLORER 6 Přídavné funkce**

Na co jsme přišli: Klíč registru Hkey\_Local\_Machine\Software\Microsoft\Internet Explorer\Extensions umožňuje Internet Explorer 6 dovybavit dalšími funkcemi podle našeho uvážení. Možnosti aplikace jsou v tomto ohledu velmi pestré. Tak lze například pohodlně nastavit vypínání a zapínání filtru pro zobrazování pop-up oken, navazovat a zase přerušovat telefonické připojení, otevřít nový soubor nápovědy ve formátu CHM nebo jednoduše spouštět libovolnou aplikaci.

Využití: Náš skript EXTRATOOL.HTA (velikost 9,42 KB), který samozřejmě naleznete NAVASEMCD, vám pomůže usnadnit práci s výše zmíněným klíčem v registru. Skript vám umožní velmi pohodlně přidávat nejrůznější doplňky přímo do menu *Nástroje* či *Nápověda*, anebo zajistí vytvoření nového tlačítka na panelu nástrojů. Kromě vytvoření položek je bude moci i odstraňovat. Po spuštění skriptu si zvolte, zda budete chtít vytvořit novou položku (v menu *Nástroje* či *Nápověda*), anebo zda budete

| Intel Britte Concerns                                                                                           | 2 Carnet and a lot                                                                                                    |
|----------------------------------------------------------------------------------------------------|----------------------------------------------------------------------------------------------------|
| teetr [                                                                                                    | 1 24                                                                                                    |
|                                                                                                    | and the second second s |
| 4144                                                                                                    | Tanad de                                                                                                    |
| Tatelor:                                                                                                    | - 83                                                                                                    |
| them.                                                                                                    |                                                                                                    |
| Press and a second second second second second second second second second second second second second second s |                                                                                                    |
|                                                                                                    |                                                                                                    |
|                                                                                                    | Construction of the Construction of the Constr |
|                                                                                                    | 2 Salatio reaso constrainte, deche disconte esta                                                                                                    |
|                                                                                                    | 14-44 TELEVIS                                                                                                    |
|                                                                                                    |                                                                                                    |

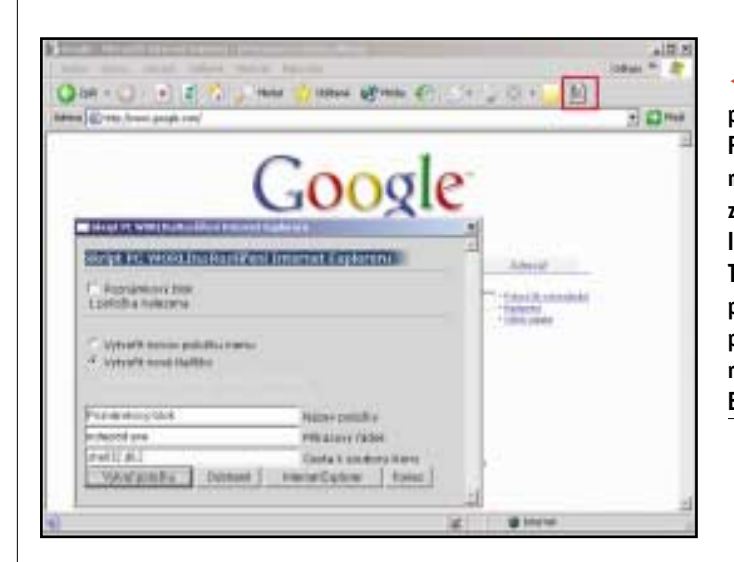

chtít vytvořit nové tlačítko. Pak stačí pouze zadat název položky a příkazový řádek, tj. cestu ke spouštěcímu souboru. Nezapomeňte ale v případě vytváření nového tlačítka zadat cestu k souboru ikony. Jinak bude standardně přiřazena ikona odpovídající neznámému typu souboru. Stiskem tlačítka *Vytvoř položku* se vámi požadovaná akce vykoná.

Co se týče množství nových položek, můžete jich vytvořit maximálně 29. Pro jejich odstranění umístěte u vámi vybraných položek zatržítko a stiskněte tlačítko *Odstranit*. Všechny vámi provedené změny se projeví při novém spuštění Internet Exploreru.

Pro techničtěji založené čtenáře určitě pak nebude k zahození, když si prozkoumají zdrojový kód našeho skriptu.

# Rychlé vyhledávání prostřednictvím zkrácených příkazů

Na co jsme přišli: Internetové vyhledávače se dají v prohlížeči Mozilla použít několika způsoby, například když použijete *Sidebar*, která se vyvolá klávesou <F9> nebo přes lištu *Google Toolbar* (ta se dá jako freeware stáhnout z adresy http://googlebar.mozdev.org/index. html). O něco skrytější a nepřesně dokumentovaná je cesta přes klíčová slova pro internetové odkazy. Zmiňovaná funkce dokáže vyvolat internetový vyhledávač a zadat výraz pro vyhledání přímo do panelu *Adresa*.

Využití: Předání klíčových slov pro vyhledávání přes *Sidebar* nebo *Google Toolbar* je velmi pohodlné a nevyžaduje žádné speciální úpravy konfigurace prohlížeče. K použití panelu *Adresa* je však třeba učinit několik přípravných kroků. Tento způsob zase je na druhou stranu velmi flexibilní a dá se upravit podle individuálních potřeb.

Jak postupovat: Nejprve je třeba zjistit kompletní URL adresu, přes kterou se klíčová slova internetovému vyhledávači předávají. K tomu účelu si otevřete například stránku *Google* (**www.google.com**), zadejte libovolné slovo pro vyhledávání, například *Mozilla*, a stiskněte tlačítko *Google Search*. V panelu *Adresa* se nato objeví výraz

#### http://www.google.com/search?hl=en&ie= UTF-8&oe=UTF-8&q=Mozilla

Nyní klepněte do menu *Bookmarks/Add to Bookmarks* a hned nato na *Bookmarks/Manage Bookmarks.* Zde vyberte naposledy přidanou položku – v našem případě *Vyhledávání Google Search:Mozilla*, klepněte na ni pravým tlačítkem myši a z kontextového menu vyberte příkaz *Properties.* Na záložce *Info* do políčka *Keyword* zadejte zkratku, kterou budete chtít pro vyhledávání Googlem používat, kupříkladu "g". V poli *Location* uvidíte kompletní URL adresu, kterou Google pro vyhledávání používá. Výraz pro vyhledávání, jenž jsme v něm použili (v našem případě "*Mozilla"*), smažte a nahraďte jej parametrem **%s.** Internetová adresa pak bude vypadat asi takto:

#### http://www.google.com/search?hl=en&ie= UTF-8&oe=UTF-8&q=%s

Nyní zavřete všechna otevřená dialogová okna a vyhledávání vyzkoušejte. Do panelu *Ad resa* zadejte výraz **g PC World** a stiskněte klávesu *<Enter>*. V internetovém prohlížeči se vám pak objeví výsledky vyhledávání.

Způsob vyhledávání přes zkratku se však hodí nejen pro internetové vyhledávače, nýbrž se dá použít i pro libovolné formuláře, které mají něco prohledávat. Jako příklad je možné použít česko-anglický slovník na adrese http:// www.pcland.cz/slovnik.

Správná adresa pro webový odkaz pak zní http://www.pcland.cz/slovnik/czetoeng.asp?

http://www.pcland.cz hledej=1&slovo=%s  Další funkce pro Internet Explorer:
Poznámkový blok můžete spouštět přímo z panelu nástrojů
Internet Exploreru.
Toto tlačítko do prohlížeče zabudujete
prostřednictvím
našeho skriptu
EXTRATOOL.HTA

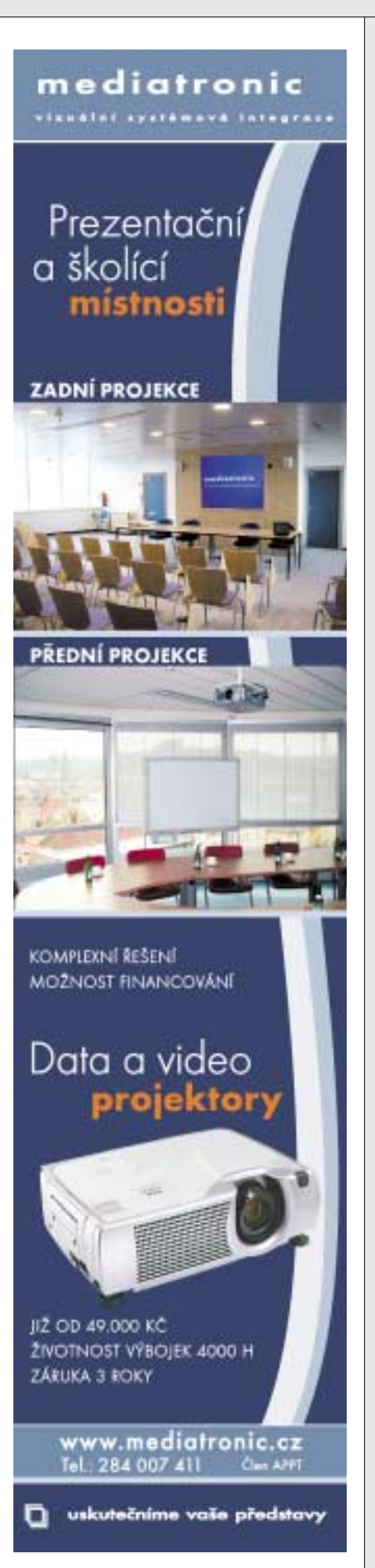

**JAK NA TO** 

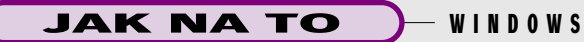

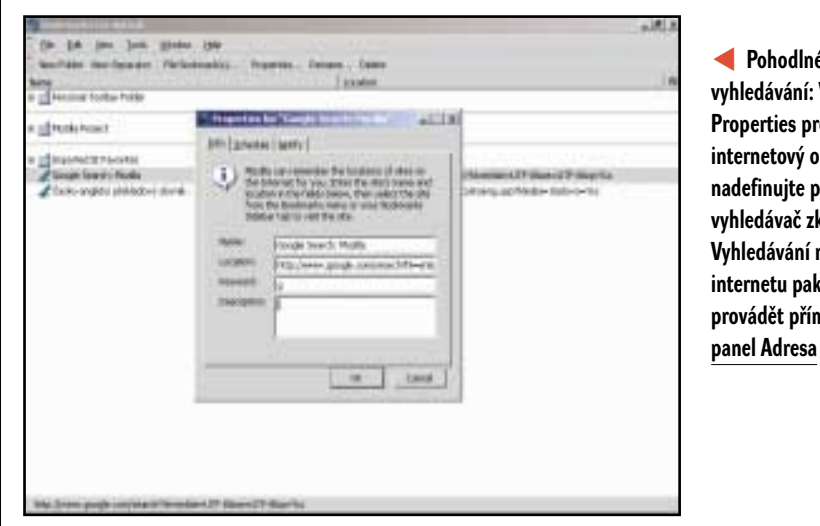

Pohodlné vvhledávání: V okně Properties pro oblíbený internetový odkaz nadefinuite pro něiaký vvhledávač zkratku. Vyhledávání na internetu pak můžete provádět přímo přes

Zvolíte-li si jako klíčové slovo např. "d", dostanete po zadání **d <hledaný výraz>** v panelu Adresa překlad slova <hledaný výraz>.

#### [PŘEHRÁVÁNÍ MULTIMEDIÁLNÍCH SOUBORŮ1

#### 9 Nastavení programů přes argumenty na příkazovém řádku

Na co jsme přišli: K přehrávání zvukových souborů a souborů videa nabízejí Windows několik aplikací. Při poklepání na multimediální soubor se ve Windows ME. 2000 a XP se otevře Windows Media Player představovaný souborem WMPLAYER.EXE, ve Windows 95/98 souborem MPLAYER2.EXE. Kromě toho existuje ve Windows 95/98/ME program **Přehrávač záznamů** (MPLAYER.EXE). ve Windows 2000/XP představovaný souborem MPLAY32.EXE. Oba programy mají v sobě několik skrytých funkcí, jež se dají vyvolat přes argumenty na příkazovém řádku. Jejich úplný přehled můžete nalézt v rámečku Přehrávače multimediálních souborů: Pře-

#### hled argumentů zadavatelných na příkazový řádek.

Využití: Pro kombinaci parametrů /Plav a /Close existuje několik praktických možností. Například pro prezentaci nějakého videosnímku můžete vytvořit dávkový soubor či zástupce s tímto obsahem:

#### mplayer2 /Play /Close /Fullscreen <název souboru>

Přehrávač se tak spustí v zobrazení přes celou obrazovku, přehraje soubor a nakonec se automaticky zavře. Zajímavá je rovněž kombi-

Přehrávání multimediálních souborů: Funkce Windows Media Playeru se obvykle nastavují přes panely nástroiů. Spousta akcí se však dá vyřídit i přes příkazový řádek

| nace 3 utilitou pro zobrazeni na tereviziri ob   |
|--------------------------------------------------|
| razovku, například pomocí sharewarového pro-     |
| gramu TV Tool 7.1 . Tato aplikace je určena      |
| pro Windows 95/98/ME, NT4, 2000 a XP,            |
| naleznete ji NA NAŠEM CD, případně na interneto- |
| vé adrese http://tvtool.info/index_e.htm         |
| (TVTOOL710.ZIP, 284 KB).                         |
|                                                  |

nace s utilitou pro zobrazení na televizní ob

Vzhledem k tomu, že se i TV Tool dá ovládat přes příkazový řádek, můžeme toho využít v dávkovém souboru obsahujícím tyto řádky: C:\Program Files\tvtool\tvtool.exe /tvstart /wait mplayer2 /Play /Close /Fullscreen %1

#### C:\Program Files\tvtool\tvtool.exe /monitor

Dávkový soubor uložte na pracovní plochu a přetáhněte na něj libovolný soubor videa. TV Tool se spustí v režimu televizoru. Windows Media Player přehraje soubor v celoobrazovkovém režimu, po přehrání se automaticky zavře a konečně **TV Tool** v posledním řádku opět zaktivuje monitor.

WMPLAYER.EXE sice akceptuje - pravděpodobně z důvodu kompatibility – argumenty příslušející souboru MPLAYER2.EXE, aniž by se objevovalo nějaké chybové hlášení, vykonávané příkazy však zůstávají bez účinku. Existuje však několik dalších nových argumentů. jež převážně slouží k nastavení vzhledu v celoobrazovkovém režimu. Tak například příkaz wmplaver /Task RadioTuner spustí pro-

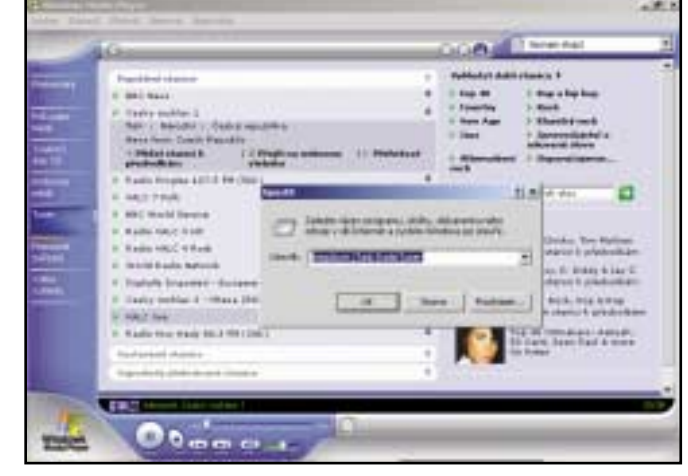

#### PŘEHRÁVAČE MULTIMEDIÁLNÍCH SOUBORŮ: PŘEHLED ARGUMENTŮ ZADAVATELNÝCH NA PŘÍKAZOVÝ ŘÁDEK Program Argument Význam Spustí přehrávač a otevře soubor MPLAYER.EXE /Open <jméno souboru> MPLAY32.EXE /Play <jméno souboru: Spustí přehrávač a přehraje soubor MPLAYER2.EXE /Close Po přehrání souboru automaticky zavře okno přehrávače. Funguje ale pouze při současném použití argumentu /Play /AVI /MID /WAV Omezí přehrávání pouze na zadaný typ souborů (pouze ve spojení s OLE) /Fullscreen Přehraje soubor v celoobrazovkovém režimu (pouze MPLAYER2.EXE) Spustí novou instanci přehrávače (pouze MPLAYER2.EXE) /New WMPLAYER.EXE

/Device:{DVD|AudioCD} Spustí přehrávání na zvoleném zařízení /Playlist <název Playlistu> Spustí přehrávání zadaného Playlistu /Task NowPlaying /Task MediaGuide /Task CDAudio /Task MediaLibrary / Spustí zadaný úkol Task RadioTuner /Task SkinViewer /Task PortableDevice

Access MOJE KNIHOVNA Quantity diversible loger. Manuf and some The Char Carrier Billion Carrier Bill Carr 8 Verze 1.3 20.4.2003

gram v režimu úplného zobrazení a ukáže Tuner. sloužící k poslechu rozhlasových stanic. Typ zobrazení je zcela nezávislý na vzhledu nastaveném při předchozím spuštění programu.

#### [ACCESS 97/2000/XP] **10** Nastavení vlastního

# souboru obrázku při spuštění programu

Na co jsme přišli: Při poklepání na soubor da tabáze vždv Access ukazuje svoje uvítací logo (Splashscreen). Je však možné si pro každý soubor databáze nastavit uvítací logo vlastní. K tomu účelu potřebujete pouze BMP soubor, který má stejný název jako databáze, a tento soubor musí ležet ve stejné složce jako databáze. Takže pokud máte databázový soubor například VIDEA.MDB, musí se soubor s logem imenovat VIDEA.BMP. Zmíněný soubor si můžete vytvořit v libovolném grafickém editoru, například v Malování, které je standardní součástí Windows. Co se týče rozlišení a velikosti obrázku, může být libovolné. Ovšem doporučujeme vám řídit se rozměry originálního loga Accessu, jež má velikost  $400 \times 300$  bodů.

Využití: Na uvítacím logu můžete již při startu databáze uvést důležité informace jako

název databáze, verzi, popřípadě název vaší firmy. V případě BMP souboru se vše dá zajistit poměrně lehce. Alternativou ale může být i naprogramování uvítacího loga přes formulář Accessu. Jako ukázku můžete použít databázi Northwind, jež je standardně v Accessu obsažena. Výhodou tohoto postupu je to, že kupříkladu číslo verze můžete zadat jako proměnnou, a pokud se toto změní, ušetříte si čas úpravou grafického souboru.

### [ACCESS 97/2000/XP] 11 Spouštění s prázdným oknem

Na co jsme přišli: Po spuštění Accessu se objeví dialogové okno, v němž se nabízejí tři možnosti: můžete spustit prázdnou databázi, využít průvodce databází, anebo vybírat z již existujících souborů databáze. Toto dialogové okno se dá potlačit tak, že spustíte Access s přepínačem **/nostartup**. Další možné parametry naleznete v rámečku MS Access: Přehled argumentů zadavatelných na příkazový řádek. Využití: Použití přepínače /nostartup má smysl tehdy, pokud dáváte při práci s Accessem přednost příkazům Nový či Otevřít z menu Soubor před zobrazováním uvítacího dialogového okna. 3 0359/0K 🗆

#### MS ACCESS: PŘEHLED ARGUMENTŮ ZADAVATELNÝCH NA PŘÍKAZOVÝ ŘÁDEK Význam Argument

| /excl <jméno databáze=""></jméno>                                      | Otevře databází v režimu exkluzivního přístu                      |
|------------------------------------------------------------------------|-------------------------------------------------------------------|
| /ro <jméno databáze=""></jméno>                                        | Otevře databázi v režimu ochrany proti zápis                      |
| /user <uživatelské jméno=""></uživatelské>                             | Spustí Access za použití zadaného uživatelsk                      |
| /pwd <heslo></heslo>                                                   | Spustí Access za použití zadaného hesla                           |
| /profile <profil uživatele=""></profil>                                | Spustí Access s konfigurací načtenou ze zada                      |
| <jméno databáze=""> /compact</jméno>                                   | Zkomprimuje zadanou databázi                                      |
| <jméno databáze=""> /repair</jméno>                                    | Opraví zadanou databázi                                           |
| <původní databáze=""> /convert <cílová databáze=""></cílová></původní> | Zkonvertuje původní databázi vytvořenou ve<br>na databázi cílovou |
| /x <název makra=""></název>                                            | Spustí Access a zároveň i zadané makro                            |
| /nostartup                                                             | Spustí Access bez dialogového okna s možno                        |
|                                                                        |                                                                   |

WINDOWS

Vlastní uvítací logo: Pokud se ve složce se souborem databáze vyskytuje i nějaký BMP soubor se steiným názvem, pak Access tento soubor použije pro zobrazení uvítacího loga databáze

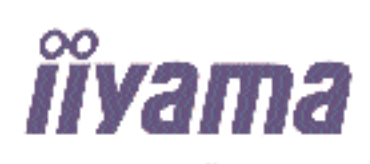

**JAK NA TO** 

ého jména

ného profilu uživatele

starší verzi Accessu

stmi pro práci s databázen

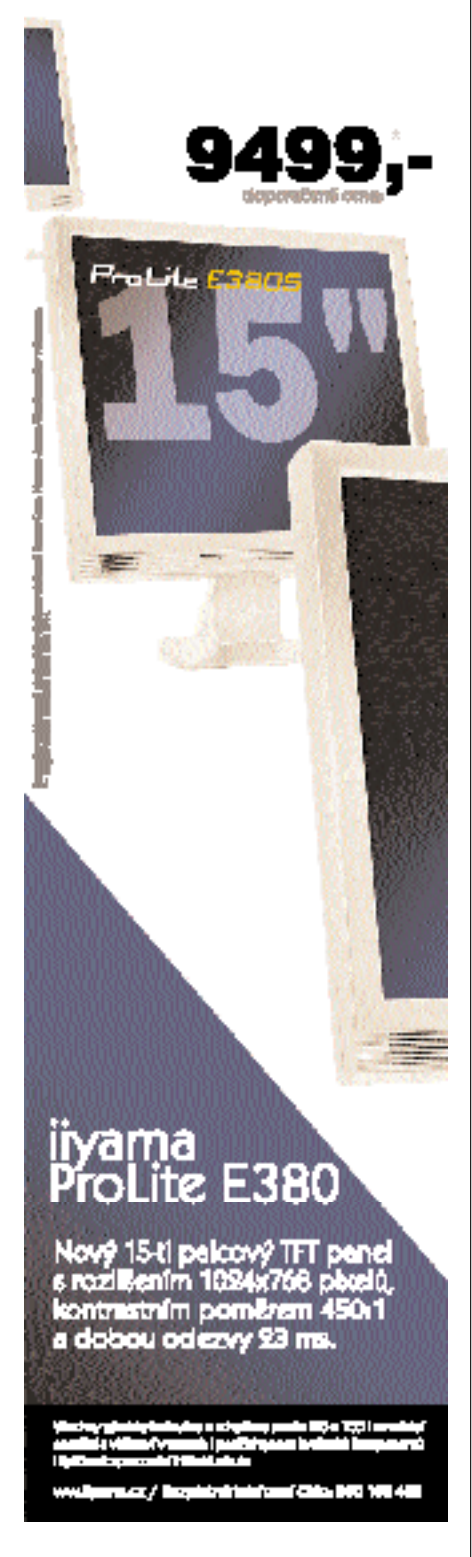